## Solenoid – Fast Dump Investigations/ Wiring Suggestions

Date: August 28<sup>th</sup>, 2018 Time: 09:00 – 10:30

<u>Attendees</u>: Pablo Campero, Brian Eng, Ruben Fair, Probir Ghoshal, Amanda Hoebel, Nicholas Sandoval and Scot Spiegel

- 1. Results of Solenoid quench analysis presented by Ruben Fair
  - 1.1. On 8/27/2018 Solenoid fast dumped at full current 2416 [A].
  - 1.2. PLC SOE module indicated that "Quench Detector (QD) #2 Sum" signal tripped first at 09:12:01 followed by "QD # 1 Sum" and "PLC Fast Dump" signals.
  - 1.3. Compare hardware quench detector units with PLC readout signals, which are showed in Solenoid Interlock Status EPICS screen.
    - 1.3.1. Both, QD #2 unit (A picture of QD#2 was showed as evidence) and PLC matched showing that the trip was in QD#2 at channel 2, which has only VT1\_DAQ connected.
  - 1.4. All Solenoid voltage taps, QDs, signals were plotted in the Analyzer tool and the FastDAQ data showed relevant activity (voltage spikes greater than 50 mV) for: VT15\_DAQ, VT19\_DAQ, VT2\_DAQ, VT18\_DAQ, and VT1\_DAQ.
    - 1.4.1. VT15-DAQ signal presented the first voltage spike ~1V, and then the rest of the VTs mentioned above came before the Fast Dump switch would open.
    - 1.4.2. MPS fast dump switch opened after 180 [ms] from the voltage spike noticed on VT15\_DAQ.
- 2. Discussed abut PLC SOE timestamp offset
  - 2.1. Brian Eng mentioned that PLC timestamps has an offset of 34 s (delayed with respect to Fast Daq data/cRIO) as consequence of changes in the time request configurations.
  - 2.2. Previously PLC used NTP jlab as master clock, now computer center modified this to use PTP.
    - 2.2.1. TTL PLC cannot handle directly PTP configurations due to hardware limitations, Brian Eng contacted Rockwell support to find solutions, but answers are still waiting.
- 3. Planned forward activities to test Solenoid quench detector units and control systems.
  - 3.1. Locate Resistor Box connectors for the voltage injection.
  - 3.2. Inject voltage at Resistor Box to check behavior of voltage taps: VT15\_DAQ, VT1\_DAQ.
  - 3.3. Verify that wiring connection matches with current version of the drawings.
  - 3.4. Check wiring to ensure proper channel assignment with Sol-FastDaq-cRIO.
  - 3.5. Check LabVIEW code matches with the wiring connections and channels assigned.
  - 3.6. Record and analyze FastDAQ data during voltage injection.
  - 3.7. Verify set thresholds on QDs and then check if the QDs were reacting properly when the over voltage event was presented.
  - 3.8. Inject voltage on QD#1-ch3 and QD#2-ch4 to see if QDs trip after thresholds are exceeded.
    - 3.8.1. VT15\_DAQ appears as part of the voltage tap combination that is connected in QD#1-ch3 (VT15-VT19) and QD#2-ch4 (VT15-VT18).